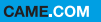

CAME T

BPT

## HANDS-FREE INTERCOMMUNICATING VIDEO RECEIVER

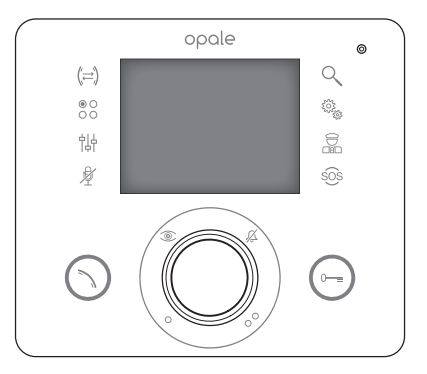

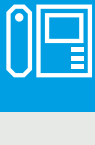

FA01564-EN

CE

EAC

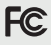

# OPALE

**USER MANUAL** 

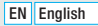

# **General precautions**

- ▲ Important safety instructions: READ CAREFULLY!
- Installation, programming, commissioning and maintenance must only be carried out by expert qualified technicians in full compliance with the regulations in force.
- Wear anti-static shoes and clothing if working on the electronic circuit board.
- Keep this precaution information.
- · Disconnect the power supply during any maintenance work.
- The product must only be used for the purpose for which it was expressly designed. Any other use
  is to be considered dangerous.
- The manufacturer declines all liability for any damage as a result of improper, incorrect or unreasonable use.

### Terminal maintenance and use

- Do not use utensils, pens or other pointy instruments that may damage the display and compromise operation.
- Do not expose the LCD screen to direct sunlight.
- Only use soft and dry cloths, or one slightly dampened with water, to clean the terminal. To avoid
  accidentally activating the terminal, use a 5 mm thick cloth. Do not use any chemical products.

# Description

Hands-free recessed intercommunicating video receiver.

The type of system configuration determines whether some of the functions or screens shown in this manual are applicable or not.

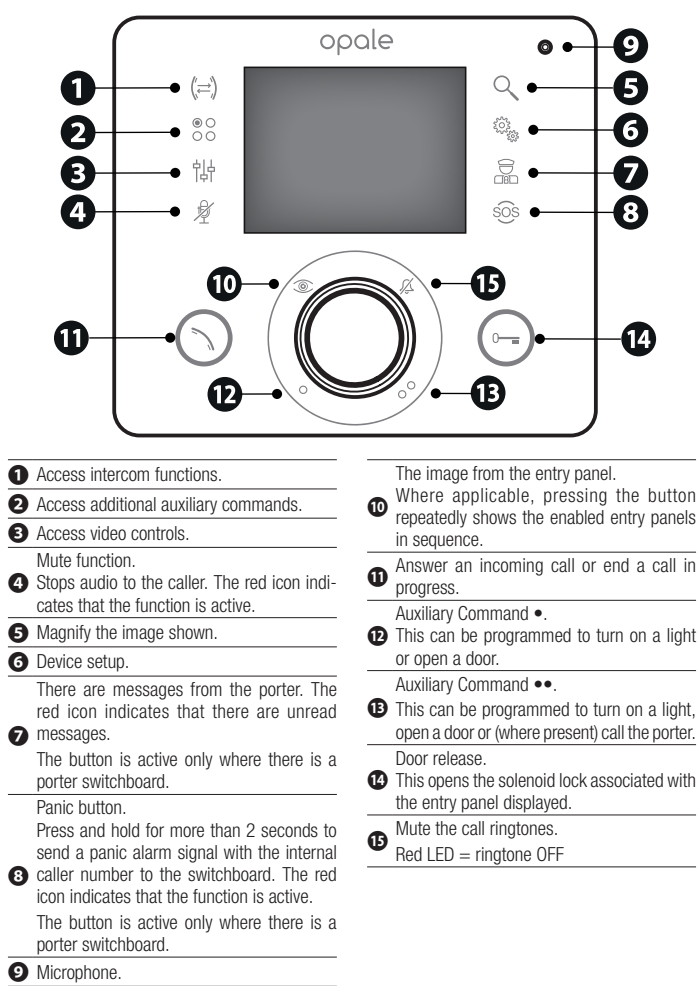

# **STANDARD FUNCTIONS**

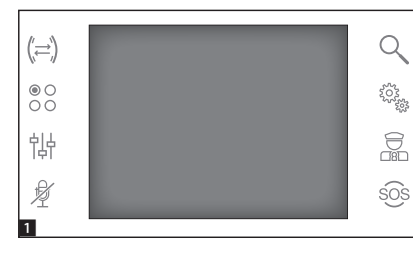

## Answering a call

When there is a call, the main screenis automatically replaced by screenwhich shows the image of the caller taken from the entry panel.

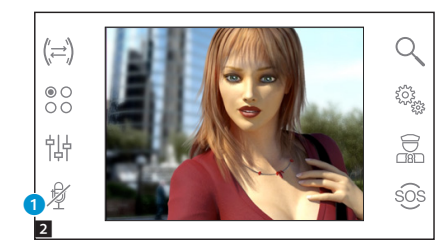

Answer all incoming calls by pressing  $\bigcirc.$ 

Open the door at the entry panel shown by pressing the 🕞 button.

1 Stop audio to the caller (mute function)

When you answer the call, the following commands are available.

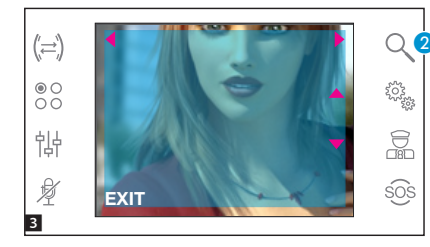

### Zoom

Button 2 allows you to magnify the image shown.

Press the arrows  $ws \ a \ d$  to adjust the framed image as necessary.

The **[EXIT]** button takes you back to the previous size and framing.

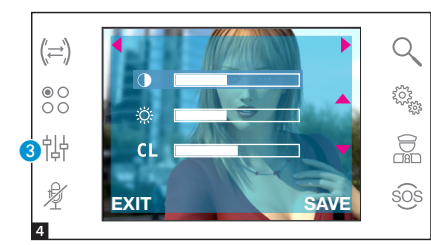

### Video settings

The **3** button allows you to access the video settings.

Choose the function ( $\oplus \Leftrightarrow \mathbf{CL}$ ) by pressing the ws buttons and using the a d buttons to adjust the:

Contrast

CL Colour

Press the **[SAVE]** button to confirm the settings.

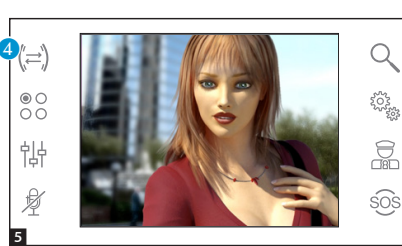

### Transferring a call to other internal receivers

This function is active only where the system is configured accordingly. When there is active communication, press the **4** button and a list of internal receivers to which you can transfer the call appears.

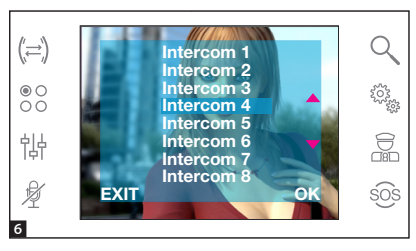

Select the desired internal receiver using the ws buttons; press [OK], then wait for an answer from the internal receiver; to transfer the call, end the communication using the () button.

Page5 - Manual FA01564-EN - vers. 1 - 02/2021 - © Came S.p.A. - The contents of this manual may be changed, at any time, and without notice.

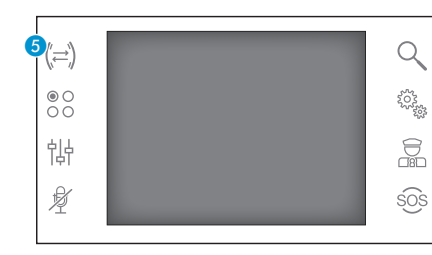

## Intercom

This function is active only where the system is configured accordingly.

# Making a call to other internal receivers

When there is no active communication, press the **5** button to open a list of the internal receivers that can be called.

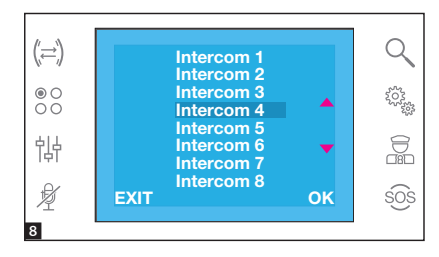

Select the desired internal receiver using the ws buttons; press [OK].

When the other person picks up, an audio communication between the internal receivers is established.

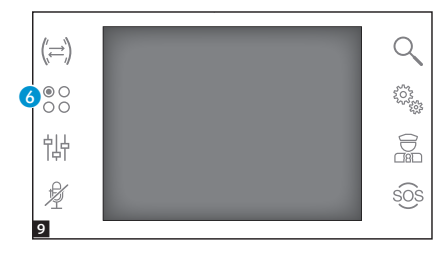

### Auxiliary commands

This function is active only where the system is configured accordingly.

### Activating an auxiliary command

With or without communication active, press the (3) button.

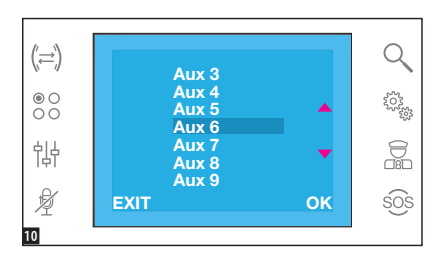

Select an auxiliary command to be activated using the ws buttons and press **[OK]**.

# 

# Communicating with the concierge

### Porter call

If the video/audio entry system is set up to include a porter switchboard, button  $\bigodot$  can be used to call the concierge.

## List of calls from the porter

When the icon (3) is on, this means that there are unanswered calls from the concierge to the internal receiver. Press the icon to access the list of calls.

Press the  $\bigcirc$  or 0 buttons to indicate to the porter that you can be called back; the light will switch off when the next call from the porter is answered.

# **DEVICE SETUP**

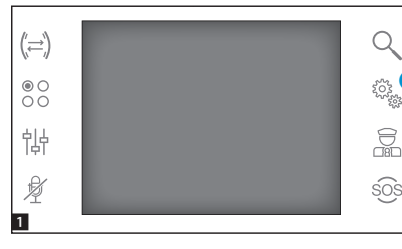

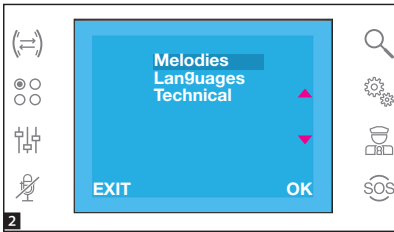

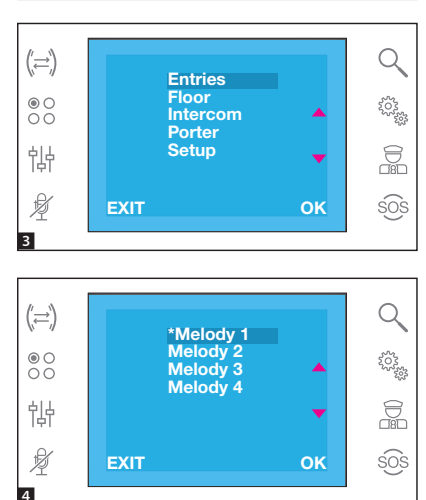

### General settings

From the main screen, press icon 1.

### Choosing the melody for calls Select [MELODY] using the ws buttons and press [OK].

Press the ws buttons to choose the type of call to associate with the melody and press **[OK]**.

The melody marked with an asterisk is the melody currently associated with the type of call.

To listen to the available melodies, scroll through the list using the ws buttons; press the **[OK]** button to associate the selected melody with the type of call.

Press **[EXIT]** to return to the previous window.

Once the melodies have been assigned to all types of call, select **[SETUP]** using the ws buttons; press **[OK]**.

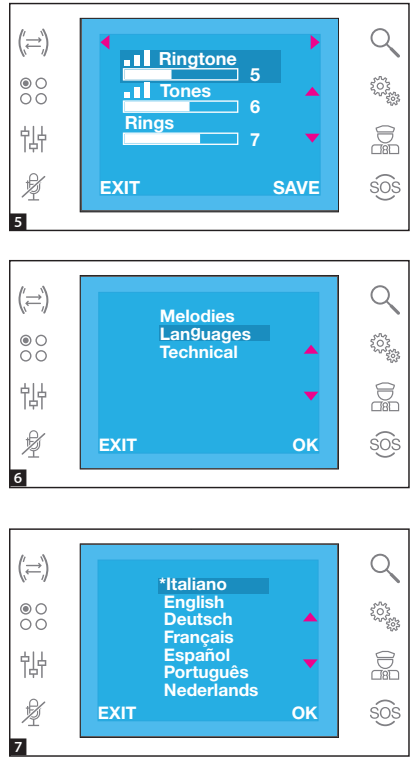

Choose the function using the ws buttons and use the  $a \ d$  buttons to adjust the settings.

Press the **[SAVE]** button to confirm the settings.

Press **[EXIT]** to return to the previous window.

#### Setting the interface language

Select [LANGUAGES] using the ws buttons and press [OK].

Press the ws buttons to choose the language and press [OK].

The language marked with an asterisk is the one currently in use.

Press **[EXIT]** to return to the previous window.

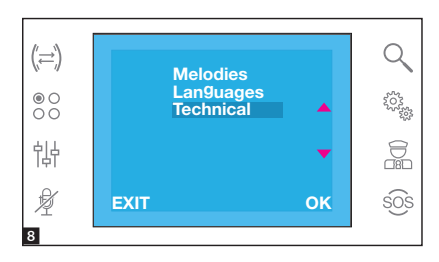

## **Technical setup**

For qualified personnel only Select [TECHNICAL] using the ws buttons and press [OK].

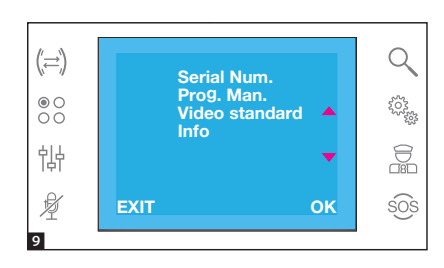

#### Select [SERIAL NUM.] using the ws buttons and press [OK].

This menu allows you to identify the device in a system that is programmed from a PC using the PCS/300 or PCS/ XIP software.

#### Select [MAN. PROG.] using the ws buttons and press [OK].

This menu allows you to program the device in X1 and 300 systems.

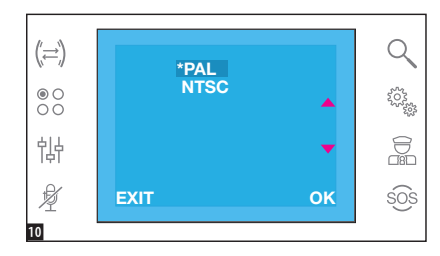

# Select [STANDARD VIDEO] using the ws buttons and press [OK].

The standard marked with an asterisk is the one currently in use.

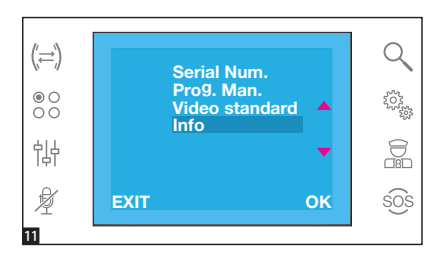

Select [INFO] using the ws buttons and press [OK].

This menu allows you to view the information regarding the device firmware version.

Press **[EXIT]** to return to the previous window.

FC - This device complies with Part 15 of the FCC Rules. Operation is subject to the following two conditions: (1) this device may not cause harmful interference and (2) this device must accept any interference received, including interference that may cause undesired operation. This product complies with the relevant directives in force.

**Decommissioning and disposal.** Dispose of the packaging and the device at the end of its life cycle responsibly, in compliance with the laws in force in the country where the product is used. The recyclable components are marked with a symbol and the material's ID marker.

THE DATA AND INFORMATION SHOWN IN THIS MANUAL ARE TO BE CONSIDERED AS SUBJECT TO CHANGE AT ANY TIME AND WITHOUT THE NEED FOR ANY ADVANCE WARNING. MEASUREMENTS, UNLESS OTHERWISE INDICATED, ARE IN MILLIMETRES.

# CAME र्ग BPT

## CAME S.P.A.

Via Martiri Della Libertà, 15 31030 Dosson di Casier - Treviso - Italy tel. (+39) 0422 4940 - fax. (+39) 0422 4941